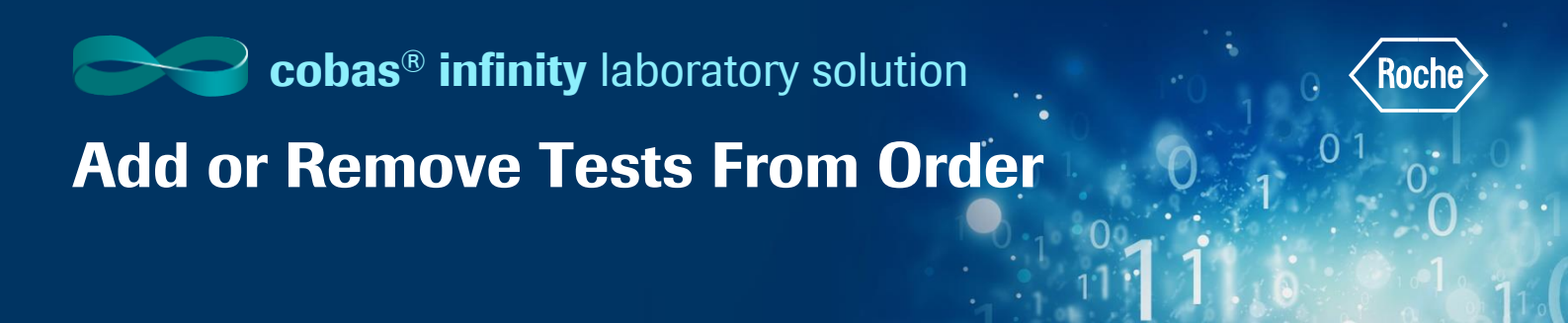

## Manually Removing a Test from Order During LIS Downtime

- 1. Once logged into the cobas® infinity software, select the Main tab
- 2. Click on Menu
- 3. Navigate to Order entry
- 4. Select Order Entry
- 5. Type in existing Order ID to bring up patient
- 6. Double click on the test you wish to remove at bottom of screen

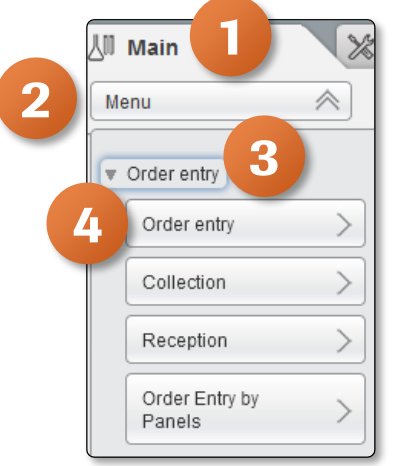

| ▶ Overview                         | 15 🚺 🔳 🕡     | General Lab                           | ROCHE ROCHE          | Laboratory 3 🛛 🔻 Log           | no          |        |               |           |                |           |          |
|------------------------------------|--------------|---------------------------------------|----------------------|--------------------------------|-------------|--------|---------------|-----------|----------------|-----------|----------|
| 신 Main                             | 1            | Administration                        | Monitoring           |                                |             |        |               |           |                |           | P Search |
| Menu                               |              | < > 👌 Orde                            | er entry\Order entry |                                |             |        |               |           |                |           |          |
| Order details                      |              |                                       |                      |                                |             |        |               |           |                |           |          |
| Order ID *                         | Patient ID   | D1 Tube                               | e ID                 | <ul> <li>First name</li> </ul> | Last name   | Gender | Date of birth | Age       | Birname        |           |          |
| Z00000011                          | P12347       | 77 P Z0                               | 00000011 - SERUM     | Brennan                        | Matthews    | Male   | 03/10/1975    | 44        |                |           |          |
|                                    |              | 14                                    |                      |                                |             |        |               |           |                |           |          |
| Entry date *                       | Entered      | on                                    |                      | ~                              |             |        |               |           |                |           |          |
| v Demographics                     | s            | , ,                                   |                      |                                |             |        |               |           |                |           |          |
| Physician                          | Diagr        | nosis Ser                             | vice Origin          | Destination                    | Notes       |        | Ward          | Location  | Critical       |           |          |
| Data and a start                   | Tere         | · · · · · · · · · · · · · · · · · · · | •                    |                                |             |        |               | Labora    | oly 5          | Y         |          |
| Date collected                     | Time         | conected                              |                      |                                |             |        |               |           |                |           |          |
| <ul> <li>Test selection</li> </ul> |              |                                       |                      |                                |             |        |               |           |                |           |          |
| Supergroup                         | Qu           | uick entry                            | Sample type          | Tube/container type            |             |        |               |           |                |           |          |
| ORDER ENTRY                        |              |                                       |                      | •                              | Function te | sts    |               |           |                |           |          |
| Tests                              | ○ Test group | as Tests/Groups                       |                      |                                |             |        |               |           |                |           |          |
|                                    | 0,           |                                       |                      |                                |             |        |               |           |                |           |          |
|                                    |              |                                       | 140 - AST            |                                |             |        |               |           |                |           | ^        |
| Test ID                            | Abbreviation | Test name                             |                      |                                |             |        |               |           |                |           |          |
| 115                                | A1           | ALFA 1 GLOBULIN                       |                      |                                |             |        |               |           |                |           | =        |
| 116                                | A2           | ALFA 2 GLOBULIN                       |                      |                                |             |        |               |           |                |           |          |
| 311                                | ALARMSYS     | ALARMSYS                              |                      |                                |             |        |               |           |                |           |          |
| 900                                | ALD          |                                       |                      |                                |             |        |               |           |                |           |          |
| 161                                | ALKP         | Alkaline Phosphatase (In)             |                      |                                |             |        |               |           |                |           |          |
| 403                                | APTT         | ACTIVATED PARTIAL TH                  |                      |                                |             |        |               |           |                |           |          |
| 405                                | APTTR        | APTT RATIO                            |                      |                                |             |        |               |           |                | <u> </u>  |          |
|                                    |              |                                       |                      |                                |             |        |               |           |                |           |          |
|                                    |              | f 13 Records: 98                      |                      |                                |             |        |               |           |                |           | ~        |
|                                    | page 1 0     |                                       |                      |                                |             |        |               | Add issue | Comment A Dele | te 🏳 Save | Cancel   |
|                                    |              |                                       |                      |                                |             |        |               |           | B Dele         |           |          |

- 7. Click Yes to confirm you really want to delete the selected test
- 8. Click on Save to update the order

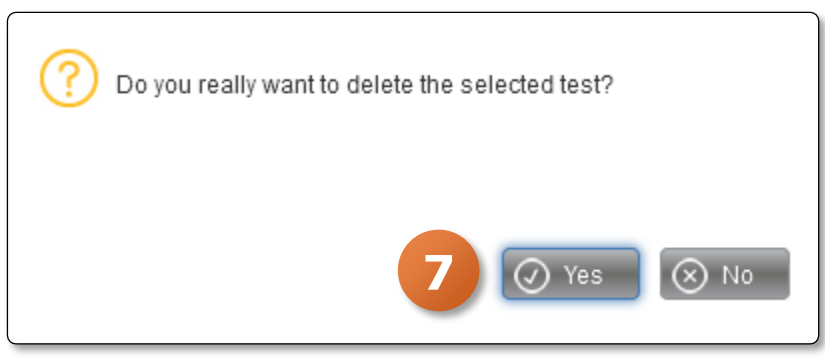

## Add or Remove Tests From Order

## Manually Adding a Test from Order During LIS Downtime

- 1. Once logged into the cobas® infinity software, select the Main tab
- 2. Click on Menu
- 3. Navigate to Order entry
- 4. Select Order Entry
- 5. Type in existing **Order ID** to bring up patient
- 6. Select a test to add to the order by double-clicking
- 7. Click on Save

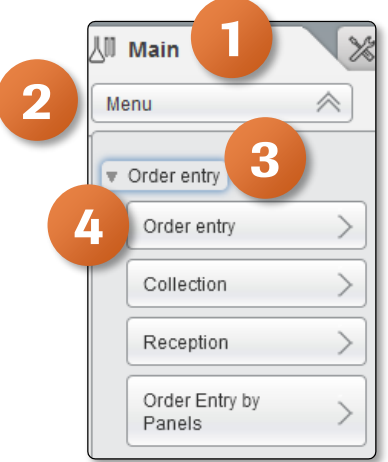

| ► Overview 15 1 General Lab V ► ROCHE ROCHE V Laboratory 3 V ()+ Log off          | L V (? Roche |
|-----------------------------------------------------------------------------------|--------------|
| Main 🛞 Administration 🔛 Monitoring                                                | P Search     |
| Manu C 2 C 2 C Order entry Order entry                                            |              |
| Order details                                                                     |              |
| Order ID Patient ID1 Tube ID First name Last name Gender Date of birth Age Simame |              |
| Z0000011 P123477 P2 Bennan Matthews Male 03/10/1975 4.4                           |              |
|                                                                                   |              |
| Entry data * Entered on V                                                         |              |
| • Computing the series                                                            |              |
| V V V V V V V Laboratory 3 V V                                                    |              |
| Date collected Time collected                                                     |              |
| TI 00722 01                                                                       |              |
| v Test selection                                                                  |              |
| Supergroup Ouldk entry Sample type Tube/container type                            |              |
|                                                                                   |              |
| Orests Orest groups (a) Tests/Groups                                              | ]            |
| 114-ALB 157-CA                                                                    | A            |
| Test ID Abbreviation Test name                                                    |              |
| 307 BASO BASOPHILS                                                                |              |
| 308 BASOPHILS%                                                                    |              |
|                                                                                   | =            |
|                                                                                   |              |
| 142 BUN BUN                                                                       |              |
| 157 CA Caldum                                                                     |              |
| 102 CHOL TOTAL CHOLESTEROL                                                        |              |
| 109 CL CHLORIDE                                                                   |              |
| 141 CO2 Bicarbonate                                                               |              |
|                                                                                   |              |
| 312 COMPEN COMPEN                                                                 |              |
| (()) page 2 of 9. Records 98.                                                     |              |
| Add Laue Add Laue P & Comment & Detect P Size                                     | (X) Cancel   |
|                                                                                   |              |

8. Once saved, Order ID and Patient ID will go blank indicating the system is ready for another entry

| ∐ Main        | X Administration 🔛 Monitoring   |   |
|---------------|---------------------------------|---|
| Menu          | 8 🔇 > 🙀 Order entry\Order entry |   |
| Order details |                                 |   |
| Order ID *    | Patient ID1 Tube ID             | ^ |
|               |                                 | = |
|               | M                               |   |

©2020 Roche Diagnostics. All rights reserved.

COBAS INFINITY is a trademark of Roche. All other product names and trademarks are the property of their respective owners.